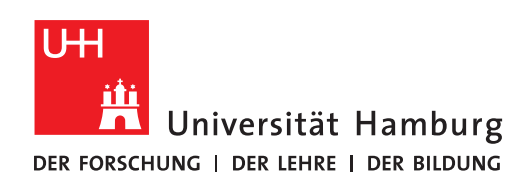

**OUTLOOK-EINRICHTUNG** 

## AUF IHREM NEUEN NOTEBOOK

FULLY MANAGED DESKTOP 2.0 (FMD20)

Version 1.3

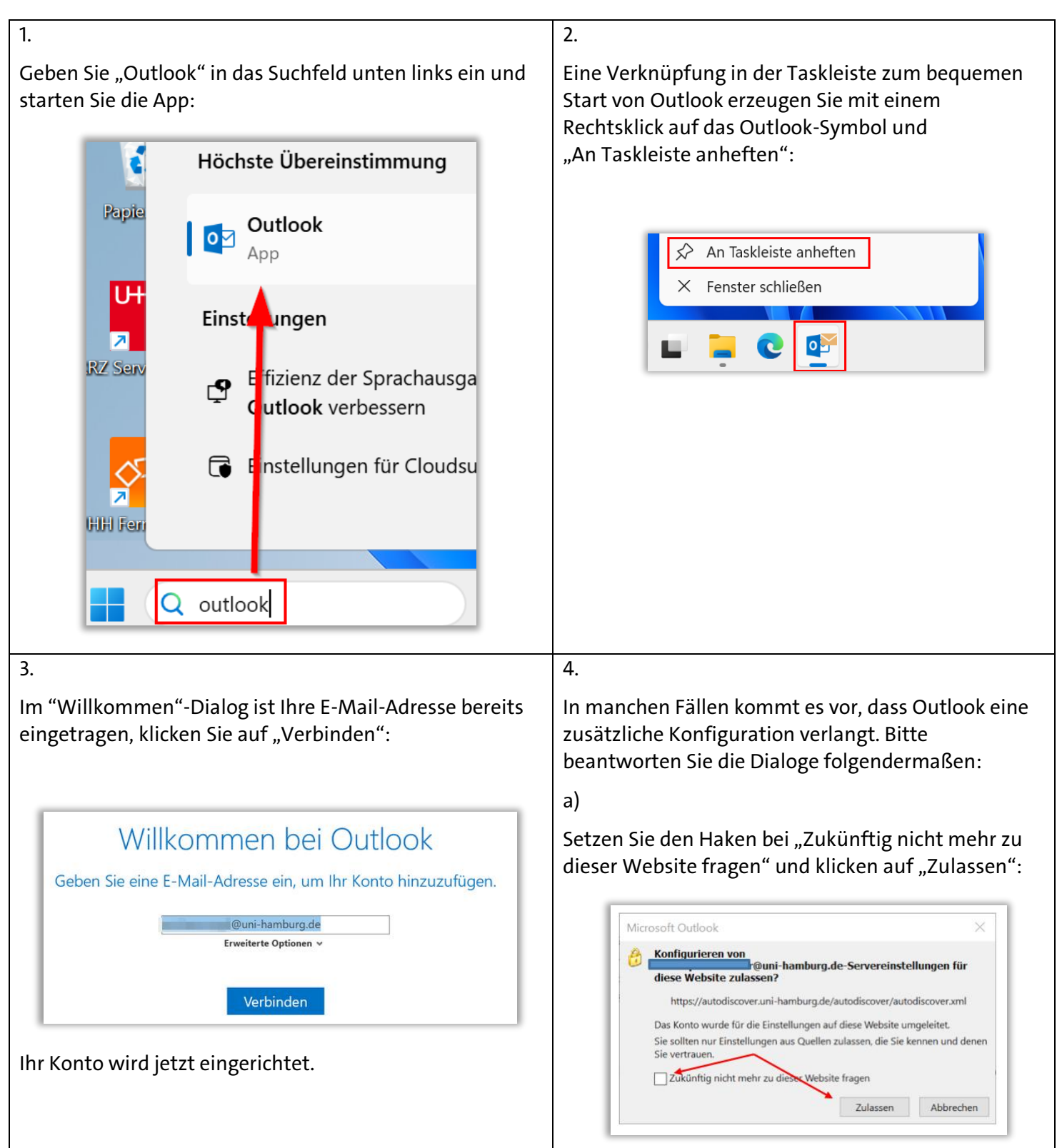

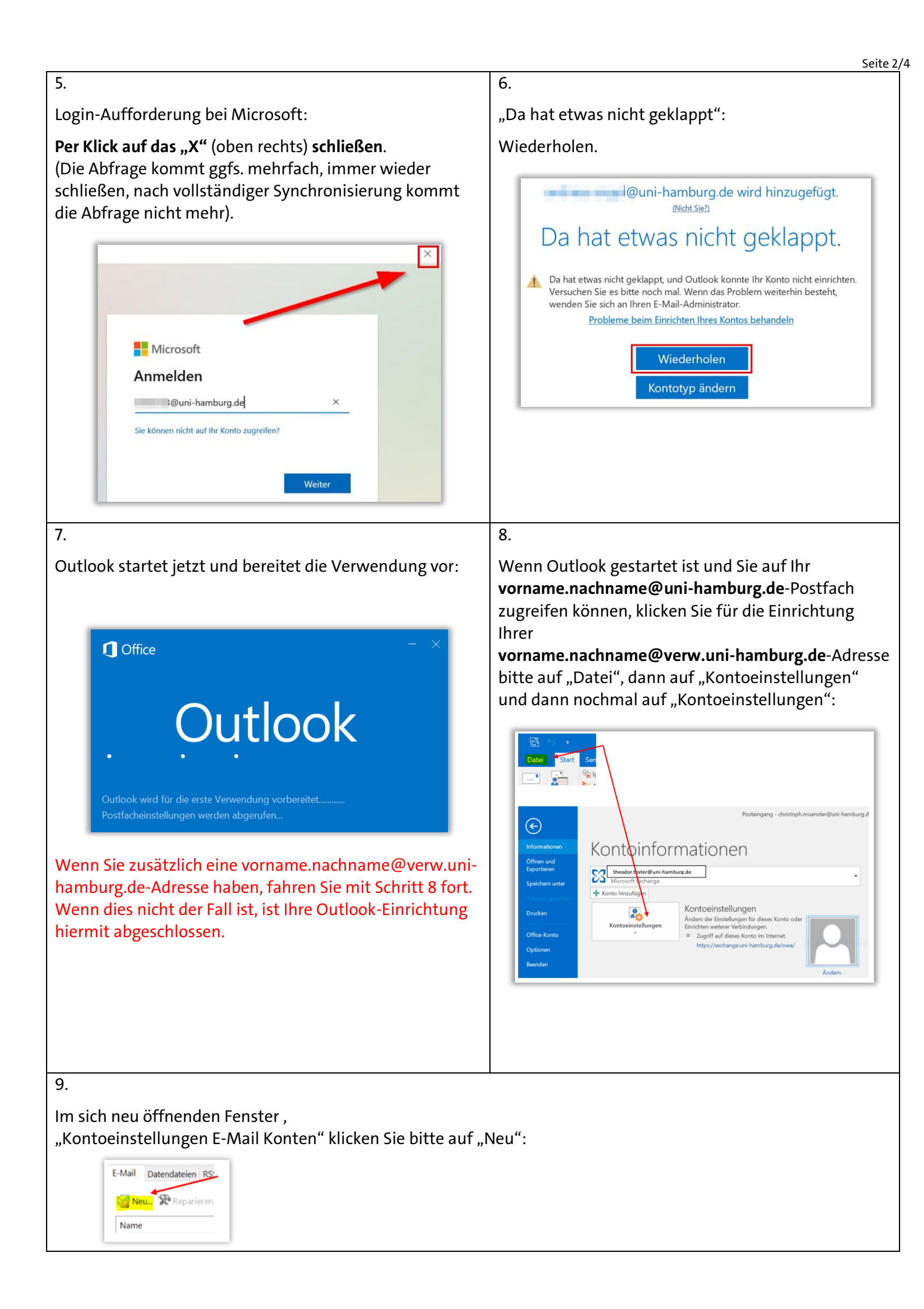

| 10. |                                                                                                    | 11.                                                                                                    |
|-----|----------------------------------------------------------------------------------------------------|----------------------------------------------------------------------------------------------------|
| •   | Geben Sie Ihre E-Mail-Adresse der Verwaltung vorname.nachname@verw.uni-hamburg.de ein                                                                                                    | Setzen Sie den Haken bei "Zukünftig nicht mehr zu<br>dieser Website fragen" und klicken auf "Zulassen":                                                                                                    |
| •   | Klicken Sie dann bitte auf "Verbinden":                                                                                                    |                                                                                                    |
|     | Willkommen bei Outlook<br>Geben Sie eine E-Mail-Adresse ein, um Ihr Konto hinzuzufügen.<br>theodor.tester@verw.uni-hamburg.de<br>Erweiterte Optionen ^<br>Ich möchte mein Konto manuell einrichten<br>Verbinden | Microsoft Outlook ×<br>Konfigurieren von @verw.uni-hamburg.de-Servereinstellungen für diese Website zulassen?<br>https://autodiscover.ondataport.de/autodiscover/autodiscover.xml<br>Das Konto wurde für die Einstellungen auf diese Website umgeleitet. Sie sollten nur Einstellungen aus Quellen zulassen, die Sie kennen und denen Sie vertrauen.<br>Zukünftig nicht mehr zu dieser Website fragen<br>Zulassen |
| 12. | HTUNG: Klicken Sie auf "Weitere Optionen" und auf                                                                                                    | 13.<br>Geben Sie Ihre Verwaltungsanmeldung ein wie im                                                                                                    |
| "Aı | nderes Konto verwenden":                                                                                                    | Beispiel unten:                                                                                                    |
|     |                                                                                                    | <pre>fhhnet\<ihreanmeldung> gefolgt von Ihrem fhhnet-Passwort</ihreanmeldung></pre>                                                                                                    |
|     | ♥ Windows-Sicherheit ×                                                                                                    | Setzen Sie einen Haken bei " <b>Anmeldedaten</b>                                                                                                    |
|     | Microsoft Outlook<br>Verbindung mit theodor.tester@verw.uni-hamburg.de wird<br>hergestellt.<br>theodor.tester@verw.uni-hamburg.de                                                                               | speicnern<br>Klicken Sie auf "Ok":                                                                                                    |
|     | Kennwort                                                                                                    | Windows-Sicherheit                                                                                                    |
|     | Anmeldedaten speichern                                                                                                    | Microsoft Outlook<br>Verbindung mit theodor.tester@varw.uni-hamburg.de<br>wird hergestellt.                                                                                                    |
|     | Weitere Optionen                                                                                                    | Benutzername<br>ffhnet\testerth                                                                                                    |
|     | theodor.tester@verw.uni-hamburg.de                                                                                                    | Kennwort<br>••••••••                                                                                                    |
|     | Anderes Konto verwenden                                                                                                    | Omane: ffhnet                                                                                                    |
|     | OK Abbrechen                                                                                                    | Weitere Optionen                                                                                                    |
|     |                                                                                                    | theodor.tester@verw.uni-hamburg.de                                                                                                    |
|     |                                                                                                    | Anderes Konto verwenden                                                                                                    |
|     |                                                                                                    | OK Abbrechen                                                                                                    |
|     |                                                                                                    | L                                                                                                    |

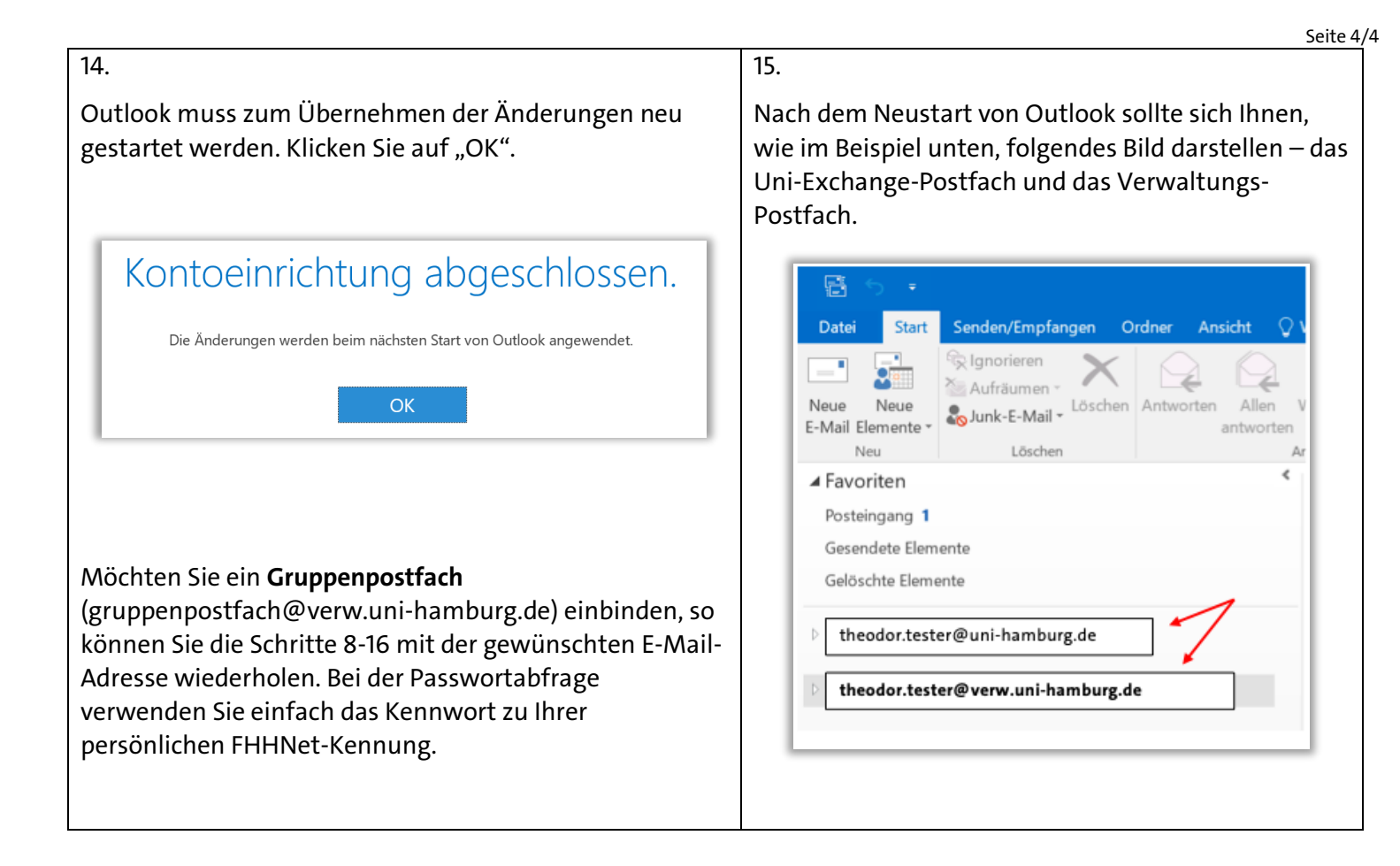